## ANÁLISE DE CONCORRENTE INTEGRAÇÃO COM MERCADO LIVRE

## 1) ACESSANDO

Acessando a interface de painel de controle em "Integrações/Mercado Livre/Análise de Concorrência".

Nessa Tela nós vamos conhecer a "Ferramenta de Análise de Concorrente da Integração com o Mercado Livre".

Inicialmente a primeira função que nós temos é a de "Adicionar Concorrente", aqui você vai inserir o nome ou apelido do concorrente que deseja analisar e clicar em "Adicionar".

Mais abaixo nós temos essa conta teste que inserimos como exemplo. Como pode ver, ela já está nos mostrando várias informações como "Pontos, Localização Vendas Concluídas, Vendas Canceladas, Positivas, Neutras, Negativas, Anúncios e a opção de Excluir".

Lembrando que a quantidade de concorrentes a serem acompanhados varia de acordo com seu plano.

Agora vamos clicar nesse concorrente teste que criamos para avaliarmos as possibilidades dessa ferramenta de acompanhamento de concorrentes.

| Painel - Integrações - Merca                                           | do Livre - Anali           | se de Concorrência                   | 6                                         |                        |                    |               |                  |                            |         |
|------------------------------------------------------------------------|----------------------------|--------------------------------------|-------------------------------------------|------------------------|--------------------|---------------|------------------|----------------------------|---------|
|                                                                        |                            |                                      |                                           |                        |                    |               |                  |                            |         |
| COMPANIE OS ANÚNC                                                      |                            |                                      | CORRENTES DO MER                          | CADOLIVE               |                    |               |                  |                            |         |
| COMPANHE US ANONC                                                      | 103 DE 3203 P              | KINCIPAIS CON                        | CORRENTES DO MEN                          | ICADO LIVRE.           |                    |               |                  |                            |         |
|                                                                        |                            |                                      |                                           |                        |                    |               |                  |                            |         |
|                                                                        |                            |                                      |                                           |                        |                    |               |                  |                            |         |
| Adicionar Concorrente:                                                 | Informe o APELI            | DO do seu concorre                   | nte Adiciona                              |                        |                    |               |                  |                            |         |
| Adicionar Concorrente:                                                 | Informe o APELI            | DO do seu concorre                   | nie Adiciona                              | •                      |                    |               |                  |                            |         |
| Adicionar Concorrente:                                                 | Informe o APELI            | DO do seu concorre                   | nte Adiciona                              |                        |                    |               |                  |                            |         |
| Adicionar Concorrente:                                                 | Informe o APELI            | DO do seu concorre                   | Adiciona                                  |                        |                    |               | Pro              | ocurar:                    |         |
| Adicionar Concorrente:<br>Nostrar 30 • registos<br>Loja                | Pontos                     | DO do seu concorre<br>Localização    | nte Adiciona<br>Vendas Concluidas         | Vendas Cancelada       | s Positivas        | Neutras       | Pro              | ocurar:<br>Anúncios        | Excluir |
| Adicionar Concorrente:<br>Nostrar 30 • registos<br>Loja<br>CONTA TESTE | Pontos<br>718<br>(Nivel 5) | Localização<br>Juiz de Fora<br>BR-MG | nie Adiciona<br>Vendas Concluidas<br>1689 | Vendas Cancelada<br>45 | s Positivas<br>99% | Neutras<br>0% | Pro<br>Negativas | ocurar:<br>Anúncios<br>914 | Excluir |

Com acesso a tela na primeira aba "**Comparativo de lojas**", nós temos um resumo comparativo do concorrente que está destacado em amarelo, em relação as nossas contas no Mercado Livre.

Essas 3 contas que aparecem são contas de teste que cadastramos nessa loja.

Como pode ver, o sistema vai comparar todas as informações entre as contas como mostra a imagem.

Então o sistema faz um comparativo avaliando parâmetros com totalizadores.

| sinel - integrações - Me                          | ercado Livre - Ana                          | lise de Concorrência                                                                   |                      |                             |                                |                           |                       |                            |
|---------------------------------------------------|---------------------------------------------|----------------------------------------------------------------------------------------|----------------------|-----------------------------|--------------------------------|---------------------------|-----------------------|----------------------------|
| NÚNCIOS DE CONCO                                  | RRENTE                                      |                                                                                        |                      |                             |                                |                           |                       |                            |
| Comparativo entre Lojas                           | Anuncios de C                               | CONTA TESTE A                                                                          | núncios com Acompanh | amento                      |                                |                           |                       |                            |
| Mostrar 30 • reg                                  | istos                                       |                                                                                        |                      |                             |                                |                           | Procurar:             |                            |
|                                                   |                                             |                                                                                        |                      |                             |                                |                           |                       |                            |
| Lojas                                             | Pontos                                      | Localização                                                                            | Vendas Concluida     | s Vendar Canceladas         | Positivas                      | Neutras                   | Negativas             | Anúncios                   |
| Lojas<br>CONTA TESTE                              | Pontos<br>718<br>(Nivel 5)                  | Localização<br>Juiz de Fora<br>BR-MG                                                   | Vendas Concluida     | is Vendağ Canceladas<br>45  | Positivas<br>99%               | Neutras<br>0%             | Negativas             | Anúncios<br>914            |
| Lojas<br>CONTA TESTE<br>TETE5914839               | Pontos<br>718<br>(Nivel 5)<br>2<br>(Nivel ) | Localização<br>Juiz de Fora<br>BR-MG<br>Juiz de Fora<br>BR-MG                          | Vendas Concluida     | s Vendaij Canceladas 45 0   | Positivas<br>99%<br>100%       | 0%<br>0%                  | Negativas<br>1%<br>0% | Anúncios<br>914<br>0       |
| Lojas<br>CONTA TESTE<br>TETE5914839<br>TESTEFSD55 | Pontos 718 (Nivel 5) 2 (Nivel ) 38 (Nivel ) | Localização<br>Juiz de Fora<br>BR-MG<br>Juiz de Fora<br>BR-MG<br>Juiz de Fora<br>BR-MG | Vendas Concluida     | s Vendaij Canceladas 45 0 0 | Positivas<br>99%<br>100%<br>0% | Neutras<br>0%<br>0%<br>0% | Negativas 1% 0% 0%    | Anúncios<br>914<br>0<br>32 |

A segunda aba **"Anúncios de Conta Teste"**, nós identificamos os filtros onde você pode buscar o nome ou o código do anúncio, o tipo de anúncio onde você pode escolher entre **"Clássico, Grátis ou Premium"**, as faixas de valor e ordenação, lembrando que esses são obrigatórios o preenchimento, depois basta clicar em **"Localizar"** para executar a ação.

| ainel de Controle | El Vendas ~    | () Catalogo ~      | < Integrações ~    | Configurações ~    | Relatórios ~ | 🔁 Mala Direta 🛩 | Suporte ~ | 🏠 Loja Oruc |     |
|-------------------|----------------|--------------------|--------------------|--------------------|--------------|-----------------|-----------|-------------|-----|
| Painel - Integ    | rações - Merca | ido Livre · Analis | se de Concorrência |                    |              |                 |           |             |     |
|                   |                |                    |                    |                    |              |                 |           |             |     |
| NUNCIOS           | DE CONCORR     | ENTE               |                    |                    |              |                 |           |             |     |
| Comparativo       | entre Lojas    | Anuncios de CO     | INTA TESTE A       | núncios com Acompa | anhamento    |                 |           |             |     |
| -                 | _              |                    |                    |                    |              |                 |           |             |     |
| Filtrar           | Anúncios       |                    |                    |                    |              |                 |           |             |     |
| Nome ou           | Código do An   | úncio              | Tipo de Anúr       | ncio P             | reço Inicial | Preço Fi        | inal      | Ordenação   |     |
|                   |                |                    | Clássico           | •                  | R\$ 0.01     | R\$ 2           | 25.00     | Por Visitas | • ٩ |
|                   |                |                    | Grätis             |                    |              |                 |           |             |     |
|                   |                |                    | Classico           |                    |              |                 |           |             |     |

Mais abaixo ele vai retornar os anúncios desse concorrente com os quadros diários com valor do anúncio, quantidade de visitas, vendas e o estoque do seu concorrente em relação a esse anúncio, vai trazer o também o tipo de anúncio, o status, se ele está dando frete grátis ou não e avaliação.

Reparem lá no "Quadrado Amarelo" pois é importante ressaltar, que o Mercado Livre infelizmente na integração via API, não está retornando a quantidade exata de vendas, eles estão trabalhando com escalas, Ex: Aproximadamente 5 vendas, aproximadamente 20 vendas; Então para complementar as análises, nós incluímos também as visitas, que é um

parâmetro que está ligado diretamente relacionado as vendas, assim você tem como acompanhar.

Agora vamos ver algumas ferramentas que nós criamos para você trabalhar com esses 2 parâmetros.

Primeiramente Clique em Gráficos.

| 16,00<br>0 visites<br>0 ventias<br>1 estoque                                 | 16,00<br>Bivisities<br>5 vendas<br>1 estropie             | 16,00<br>8 visitas<br>-0 vendas<br>-1 estoque               | 16,00<br>Ø visites<br>0 vendas<br>1 estoque               | 16,00<br>9 visitas<br>-2 venda:<br>-1 estoqu              | Filtro De Ar ( Espuma ) Dafra Kansas 250 - Filtran<br>105603  | Clássico | Ativo | Não | NA | Let Galificos |
|------------------------------------------------------------------------------|-----------------------------------------------------------|-------------------------------------------------------------|-----------------------------------------------------------|-----------------------------------------------------------|---------------------------------------------------------------|----------|-------|-----|----|---------------|
| ALB1105028<br>1343/2019<br>22,70<br>22,70<br>2005<br>-0 verdas<br>-1 estoque | 12032019<br>22,70<br>0 visitas<br>~0 vendas<br>~1 estoque | 15.03.2919<br>22,70<br>8 visitas<br>-0 vendas<br>-1 estrape | 10/03/2019<br>22,70<br>0 visitas<br>0 vendas<br>1 estoque | 05/03/201<br>22,70<br>8 visitas<br>~0 vendas<br>~1 estopu | Välvula De Admissão Dafra Speed / Kansas 150<br>Unidade Audax | Clássico | Alivo | Não | NA |               |

Com acesso a tela do gráfico, nós conseguimos acompanhar o cruzamento de dados entre o valor do produto anunciado e o número de visitas, onde nós percebemos o seguinte: o preço é representado pela linha vermelha e as visitas pelas linha verde, sendo assim a partir que nós abaixamos o preço o número de visitas aumentará, e consequentemente como ela está diretamente relacionada as "**vendas**", as vendas também aumentaram.

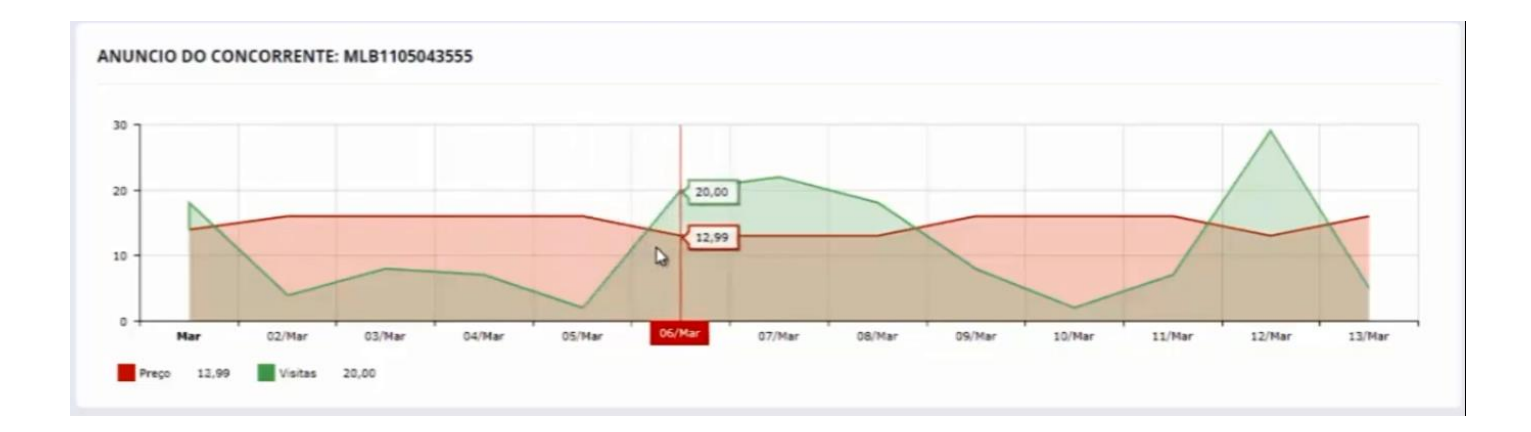

E a partir do momento que subimos o preço as vendas voltaram a cair.

Então esse é um gráfico que nós conseguimos avaliar essas informações e ter dados concisos e importantes para sua análise no dia a dia em cima das vendas do Mercado Livre e seus concorrentes.

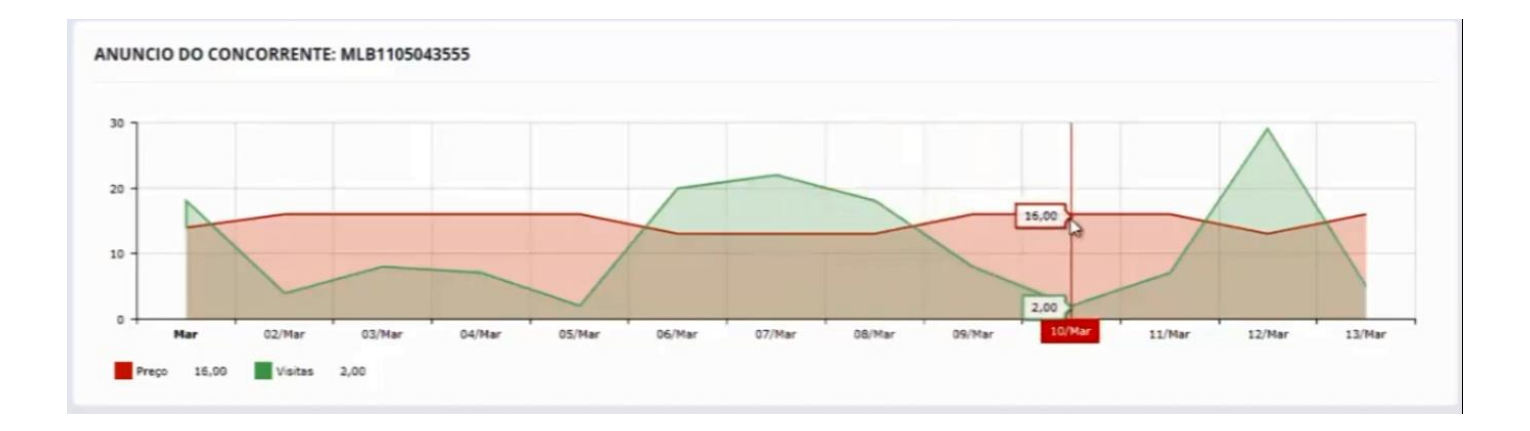

Voltando para a tela de "**Acompanhamento de Concorrentes**", a outra opção que temos que é muito importante é a opção "Editar", clique e vamos para essa tela abaixo.

Nessa tela nós vamos ter essas 2 opções para habilitar.

A primeira opção, se for habilitada, toda vez que seu concorrente alterar o preço desse anúncio, você irá receber um e-mail a cerca dessa alteração.

A outra opção, que é espetacular, você consegue habilitar a alteração de preço automático do seu anúncio em relação ao preço do concorrente.

Aqui você pode diminuir o preço do seu anúncio, é só buscar o seu produto em questão como no exemplo.

Então você vai diminuir o preço em R\$ 1,00 em relação ao preço do anúncio do concorrente, até chegar no limite de preço que desejar, no caso colocamos um limite de R\$ 10,00.

Toda vez que seu concorrente baixar o preço a plataforma vai atualizar essa informação e vai baixar o preço em R\$ 1,00 para manter sempre seu anúncio com o preço abaixo do seu concorrente.

Depois de configurado clique em "Salvar Acompanhamentos".

| ONFIGURAÇÃO DO A                                                                        | COMPANHAR                                      | NUNCIO MI                                | .B11050                    | 43                                                                                                |                                                            |           |  |  |
|-----------------------------------------------------------------------------------------|------------------------------------------------|------------------------------------------|----------------------------|---------------------------------------------------------------------------------------------------|------------------------------------------------------------|-----------|--|--|
| MLB11050 - Filtro De Ar<br>R\$ 16.00                                                    | (Espuma ) Dafra Ka                             | isas 250 - Filtran 1                     | 105603                     |                                                                                                   |                                                            |           |  |  |
| Habilitar o recebimento                                                                 | de e-mail a cada                               | alteração de pr                          | eço do an                  | úncio do concorrente.                                                                             |                                                            |           |  |  |
| Habilitar a alteração au                                                                | tomática de preço                              | do meu anúnci                            | o em rela                  | ção ao preço do concorrente.                                                                      |                                                            |           |  |  |
| Diminuir o preço do meu Anuno                                                           | 0 MLB11426                                     | • em RS                                  | 1.00                       | em relação ao preço do anuncio concorrente até                                                    | chegar no limite de preço de                               | R\$ 10.00 |  |  |
| <ul> <li>Caso o meu anúncio selecion</li> <li>Caso o anúncio do concorrent</li> </ul>   | ado esteja com sincro<br>e seja desativado ou  | nização de preço<br>pausado no Merci     | automática<br>ado Livre, s | esta sincronização será retirada para acompar<br>eu anúncio voltará ao seu preço original que ero | shar o preço do concorrente.<br>a antes do acompanhamento. |           |  |  |
| <ul> <li>A verificação de alteração de</li> <li>O Mercado Livre fornece dado</li> </ul> | preços dos anúncios<br>os de visitas do dia ar | de seus concorrer<br>Merior, então os da | tes ocorre<br>dos de visi  | uma vez ao dia nas primeiras horas do dia, ante<br>as serão sempre relacionados ao dia anterior.  | is do amanhecer.                                           |           |  |  |
| Salvar Acorupanhament                                                                   |                                                |                                          |                            |                                                                                                   |                                                            |           |  |  |
| Salvar Acut Maintament                                                                  |                                                |                                          |                            |                                                                                                   |                                                            |           |  |  |

Voltando para a tela de "Acompanhamento de Concorrentes", temos a última aba, que é "Anúncios com Acompanhamentos".

Essa tela nos mostra o acompanhamento dos anúncios que nós definimos para serem acompanhados na tela anterior como mostra a imagem.

| r Inclusão no J                                                             | Acompanha                                                                                                    | mento •                                                                                                    | Destances                                                                                                    |                                                                                                    |                                                                                                    |                                                                                                    |                                                                                                    |                                                                                                    |                                                                                                    |                                                                                                    |
|-----------------------------------------------------------------------------|----------------------------------------------------------------------------------------------------|----------------------------------------------------------------------------------------------------|----------------------------------------------------------------------------------------------------|----------------------------------------------------------------------------------------------------|----------------------------------------------------------------------------------------------------|----------------------------------------------------------------------------------------------------|----------------------------------------------------------------------------------------------------|----------------------------------------------------------------------------------------------------|----------------------------------------------------------------------------------------------------|----------------------------------------------------------------------------------------------------|
|                                                                             |                                                                                                    |                                                                                                    | Jacuar                                                                                                    | 1                                                                                                    |                                                                                                    |                                                                                                    |                                                                                                    |                                                                                                    |                                                                                                    |                                                                                                    |
| <ul> <li>registos</li> </ul>                                                |                                                                                                    |                                                                                                    |                                                                                                    |                                                                                                    |                                                                                                    |                                                                                                    |                                                                                                    |                                                                                                    | Procurar:                                                                                                    |                                                                                                    |
|                                                                             |                                                                                                    |                                                                                                    |                                                                                                    | Titulo                                                                                                    |                                                                                                    |                                                                                                    | Tipo Anúncio                                                                                                    | Status                                                                                                    | Configuração                                                                                                    | Ação                                                                                                    |
| 103/2019<br>74,90<br>74,90<br>7 visitas<br>7 ventas<br>1 ventas<br>-1<br>-1 | 032919<br>74,90<br>visitas<br>vendas<br>estoque                                                                                                    | 1003.2019<br>74,90<br>0 visites<br>-1 vendas<br>-1 estropie                                                                                                    | 8403/201<br>74,90<br>0 visitas<br>-1 venda:<br>-1 venda:                                                                                                    | Filtro De Ar Bmw R 12<br>Gs1200 Filtran                                                                                                    | 00 Gs 2012 Em Dia                                                                                                    | nte                                                                                                    | Clássico                                                                                                    | Ativo                                                                                                    | -Com aviso por E-mail                                                                                                    | ✓ Editar<br>Lal Gráficos                                                                                                    |
| 103/2019 11/<br>39,50 3<br>Ivatias 6<br>Ivantas -0<br>sateque -1            | 022019<br>19,50<br>visitas<br>ventas<br>entrojue                                                                                                    | 10/02/2019<br>39,50<br>0 vasitas<br>-0 vendas<br>-1 estrope                                                                                                    | 8403/201<br>39,50<br>8 visitas<br>-0 vendas<br>-1 estegu                                                                                                    | Filtro De Ar Cb500 199<br>Filtran                                                                                                    | 97 A 2007 Honda Ct                                                                                                    | 500 -                                                                                                    | Clássico                                                                                                    | Alivo                                                                                                    | - Com aviso por E-mail<br>- Com atualização de<br>Preço<br>- Seu anúncio<br>MLB1166612085                                                                                                    | CEditar                                                                                                    |
|                                                                             | 2009<br>(400)<br>(300)<br>(400)<br>(400)<br>( | 12019         11.03.2019           4.90         74.50           stass         -1 endas           -1 endas         -1 endas           102019         39.50           9.50         9.50           9.50         -3.9.50           9.50         -1 endas           -2 endas         -2 endas | 12019         15032915         10032015         0           14,90         6 visitas         -1 vendas         -1 vendas         -           visitas         -1 vendas         -1 vendas         -         -           102216         500         -1 vendas         -         -           102216         500         -1 vendas         -         -           102216         10032015         0 vendas         -         -           102216         10032015         0 vendas         -         -           102010         10032015         0 vendas         -         -         -           102010         10032015         0 vendas         -         -         -         -         - | 102019         11.0012019         10.0012019         05.00201           10.001         11.001201         74.90         01.001201           01.001         11.001201         74.90         01.001201           01.001201         11.001201         01.001201         01.001201           01.001201         11.0012015         01.001201         01.001201           01.001201         39.50         39.50         39.50         39.50           11.0012019         .11.0012015         31.001201         31.001201           12.012019         .11.0012015         31.001201         31.001201           12.012019         .11.0012015         31.001201         31.001201           12.012019         .11.0012015         31.001201         31.001201           12.012019         .11.0012015         31.001201         31.001201           12.012019         .11.0012015         .11.0012015         31.001201           12.012019         .11.0012015         .11.0012015         .11.0012015           12.01201         .11.0012015         .11.0012015         .11.0012015           12.01201         .11.0012015         .11.0012015         .11.0012015           12.012010         .11.0012015         .11.0012015         .11.00 | Titulo           1000000         100000000         00000000         74,90         00000000         74,90         Filtro De Ar Bmw R 12<br>Gs1200 Filtran           1000000         1 emdas<br>-1 emdas<br>-1 emdas         -1 emdas<br>-1 emdas         -1 emdas<br>-1 emdas         -1 emdas         -1 emdas           1000000         0 sobas         -1 emdas         -1 emdas         -1 emdas         -1 emdas           1000000         0 sobas         -1 emdas         -1 emdas         -1 emdas         -1 emdas           1000000         0 sobas         -1 emdas         -1 emdas         -1 emdas         -1 emdas           1000000         0 sobas         -1 emdas         -1 emdas         -1 emdas         -1 emdas           -0 emdas         -1 embas         -1 embas         -1 embas         -1 embas         -1 embas | Titulo           100000<br>ratus<br>(4.90)<br>entus<br>(-1 entus)<br>-1 entus<br>(-1 entus)         10000000<br>(74,90)<br>(74,90)<br>(74,9 | Titulo           100000<br>radas<br>(-1) sendas<br>(-1) sendas | Titulo     Tipo Anúncio       100000     10000000     10000000     10000000     10000000     Clássico       100000     1000000     10000000     1000000     1000000     Clássico       1000000     1000000     1000000     1000000     1000000     Clássico       1000000     1000000     1000000     1000000     1000000     Clássico       1000000     1000000     1000000     1000000     1000000     Clássico       1000000     1000000     1000000     1000000     1000000     Clássico       1000000     1000000     1000000     1000000     1000000     Clássico       1000000     1000000     1000000     1000000     1000000     Clássico       1000000     1000000     1000000     1000000     1000000     Clássico       1000000     1000000     1000000     1000000     1000000     Clássico | Titulo     Tipo Anúncio     Status       100000<br>(4000)<br>(4000)<br>(-1 entition<br>(-1 entition)     1000000<br>(-1 entition)<br>(-1 entition)     1000000<br>(-1 entition)<br>(-1 entition)     1000000<br>(-1 entition)<br>(-1 entition)     1000000<br>(-1 entition)<br>(-1 entition)     1000000<br>(-1 entition)<br>(-1 entition)     10000000<br>(-1 entition)     100000000<br>(-1 entition)     1000000000000000000000000000000000000 | Titulo     Tipo Anúncio     Status     Configuração       100000     1000000     1000000     1000000     1000000     1000000     1000000       100000     1000000     1000000     1000000     1000000     1000000     1000000       1000000     1000000     1000000     1000000     1000000     1000000     1000000       10000000000     10000000     1000000     1000000     1000000     1000000     1000000       1000000000000000000000000000000000000 |